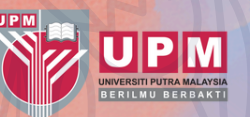

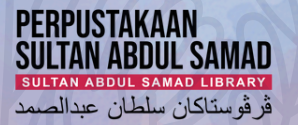

# HOW TO DEPOSIT IN PUTRAREPO

Putra Repo

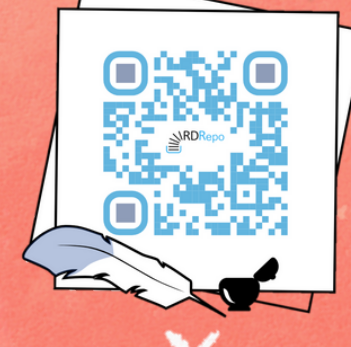

Guideline

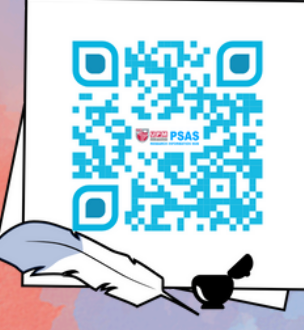

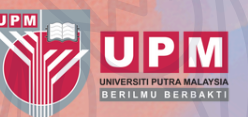

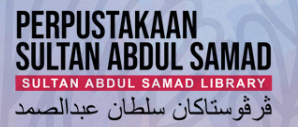

# UPM RESEARCH DATA REPOSITORY

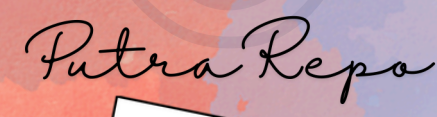

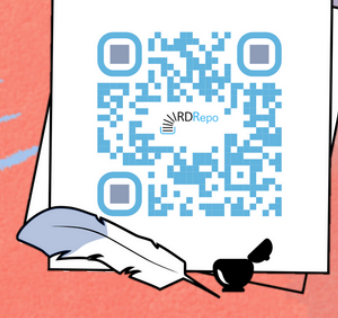

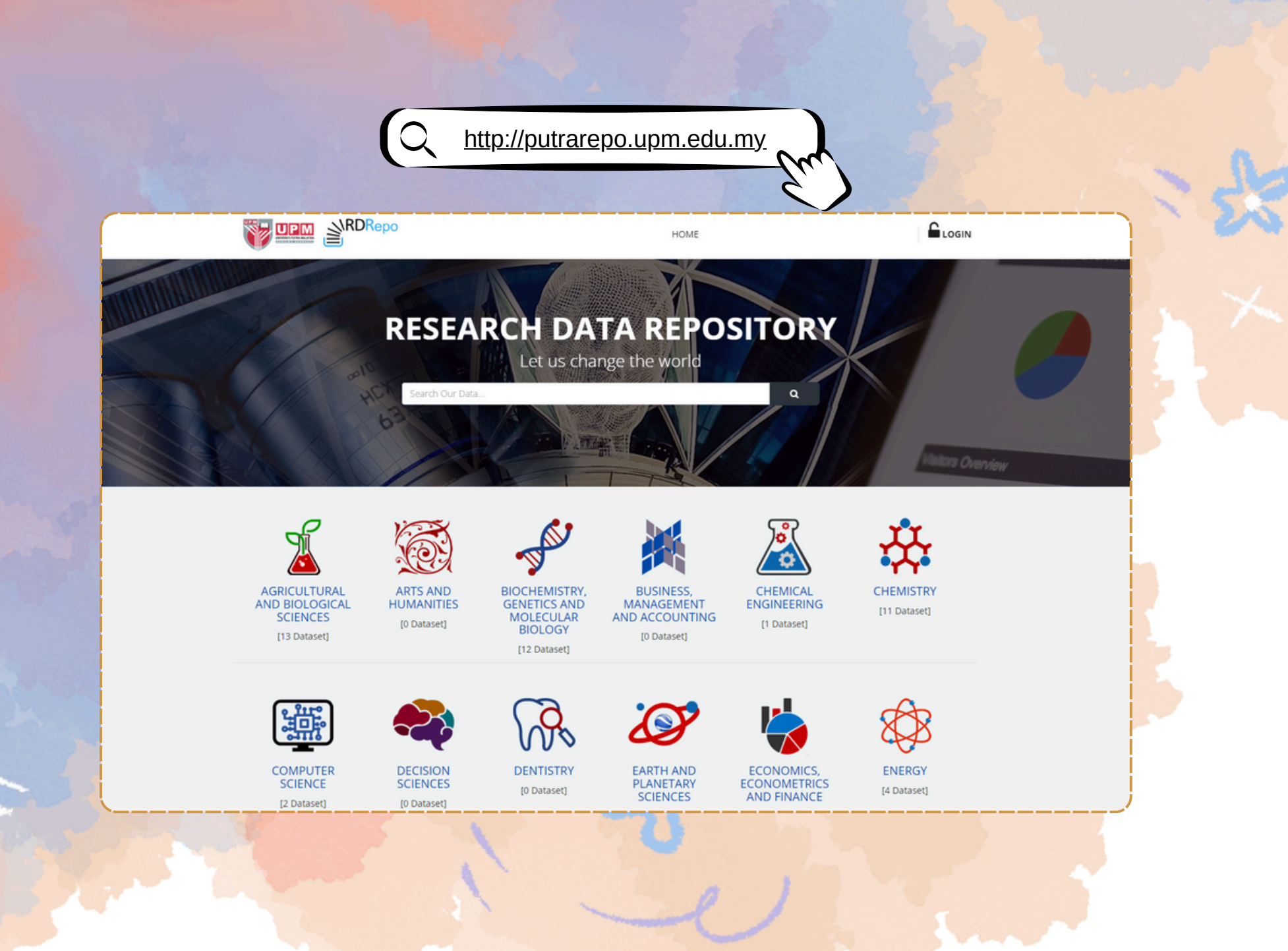

### **UPM RESEARCH DATA REPOSITORY**

To facilitate and support data sharing by the UPM researchers, IDEC has established an institutional open-access data repository, known as PutraRepo.

PutraRepo not only provide long-term storage space for researchers to deposit their research data, but also enable research data to be discoverable, accessible and reusable. Apart from depositing data in a repository, you can also publish your data in a data journal, and link your data to your publications to maximize the impact of your research data!

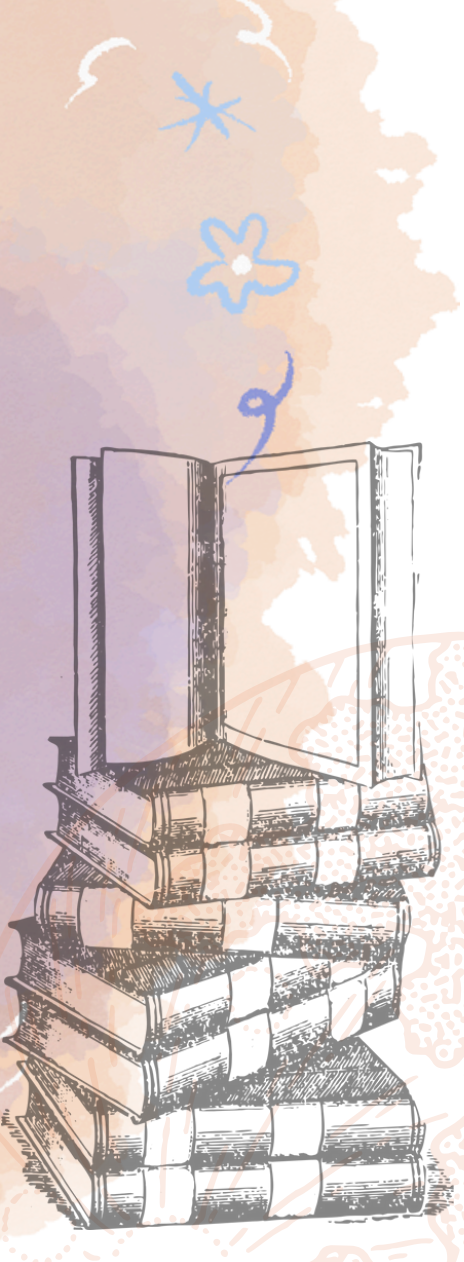

## **KEY FEATURES**

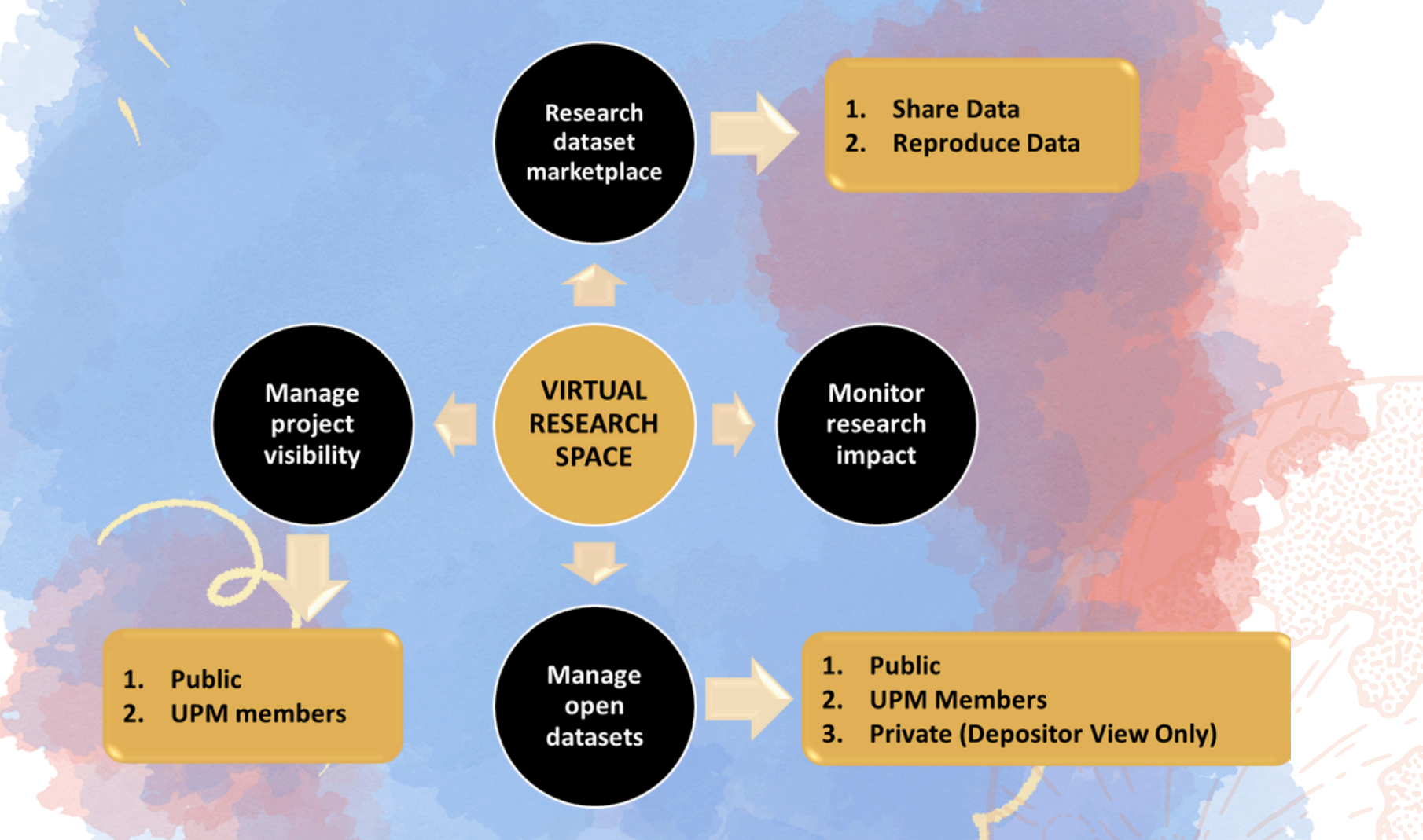

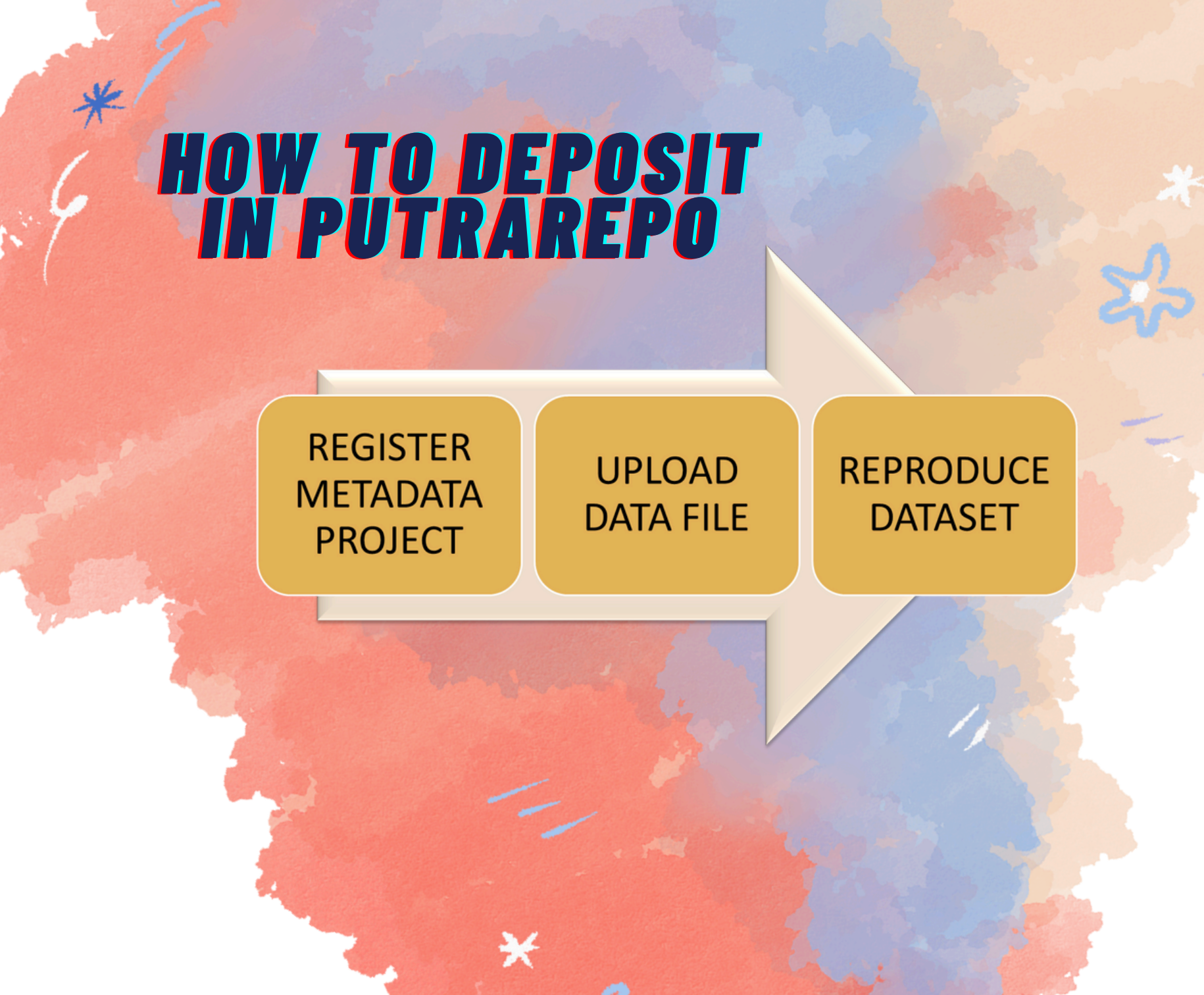

### LOGIN RESEARCH DATA REPOSITORY

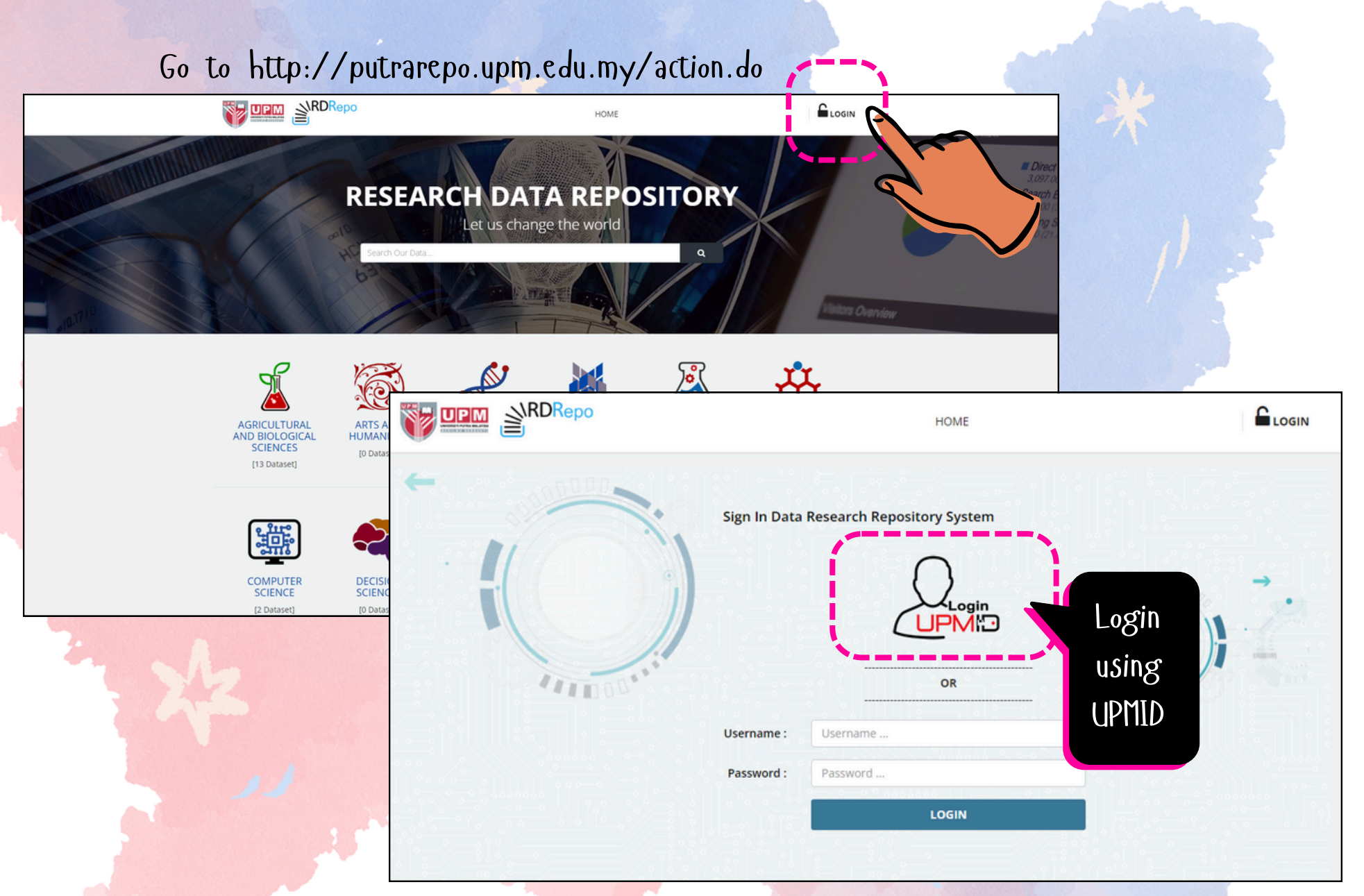

## **DEPOSIT DATASET**

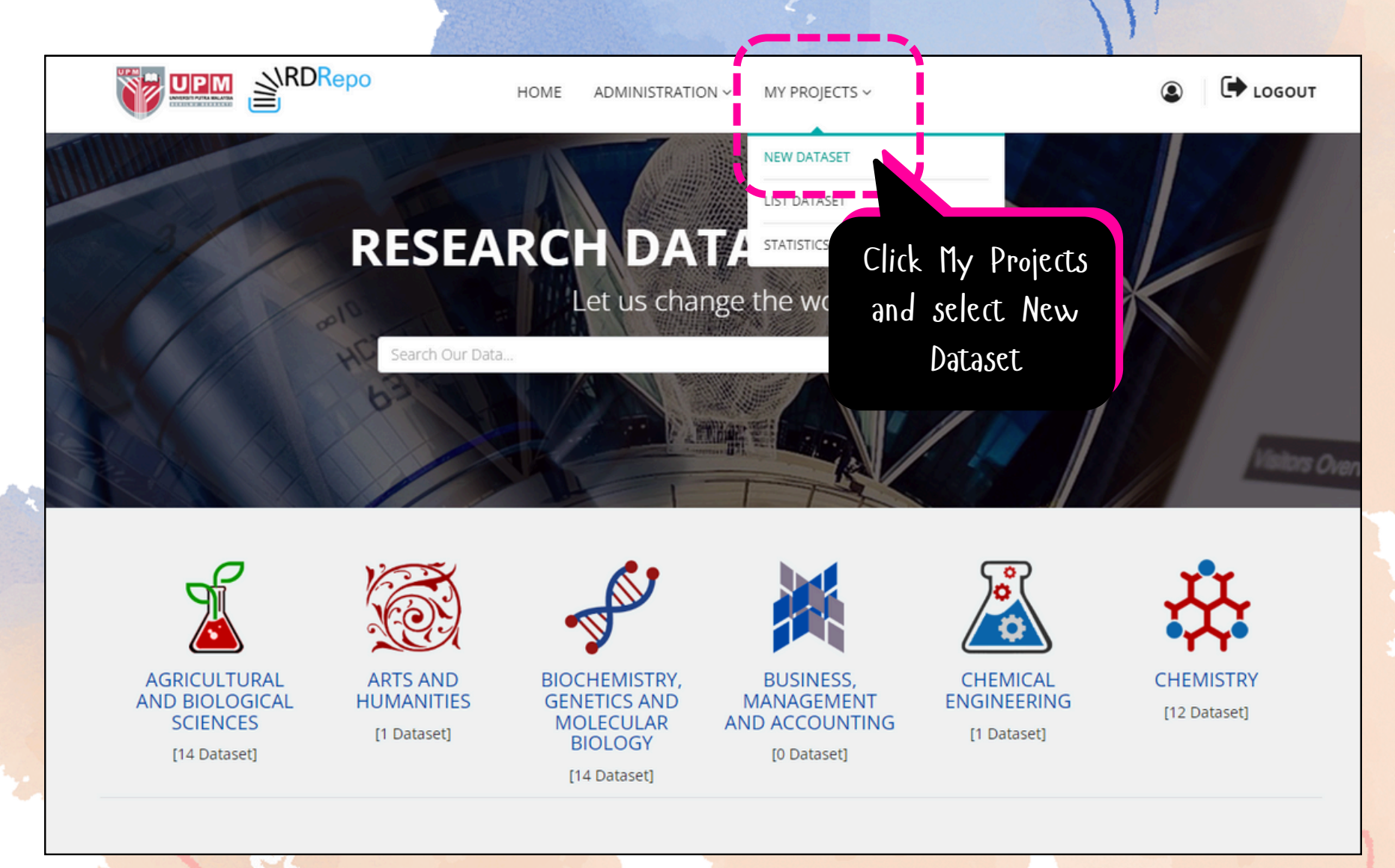

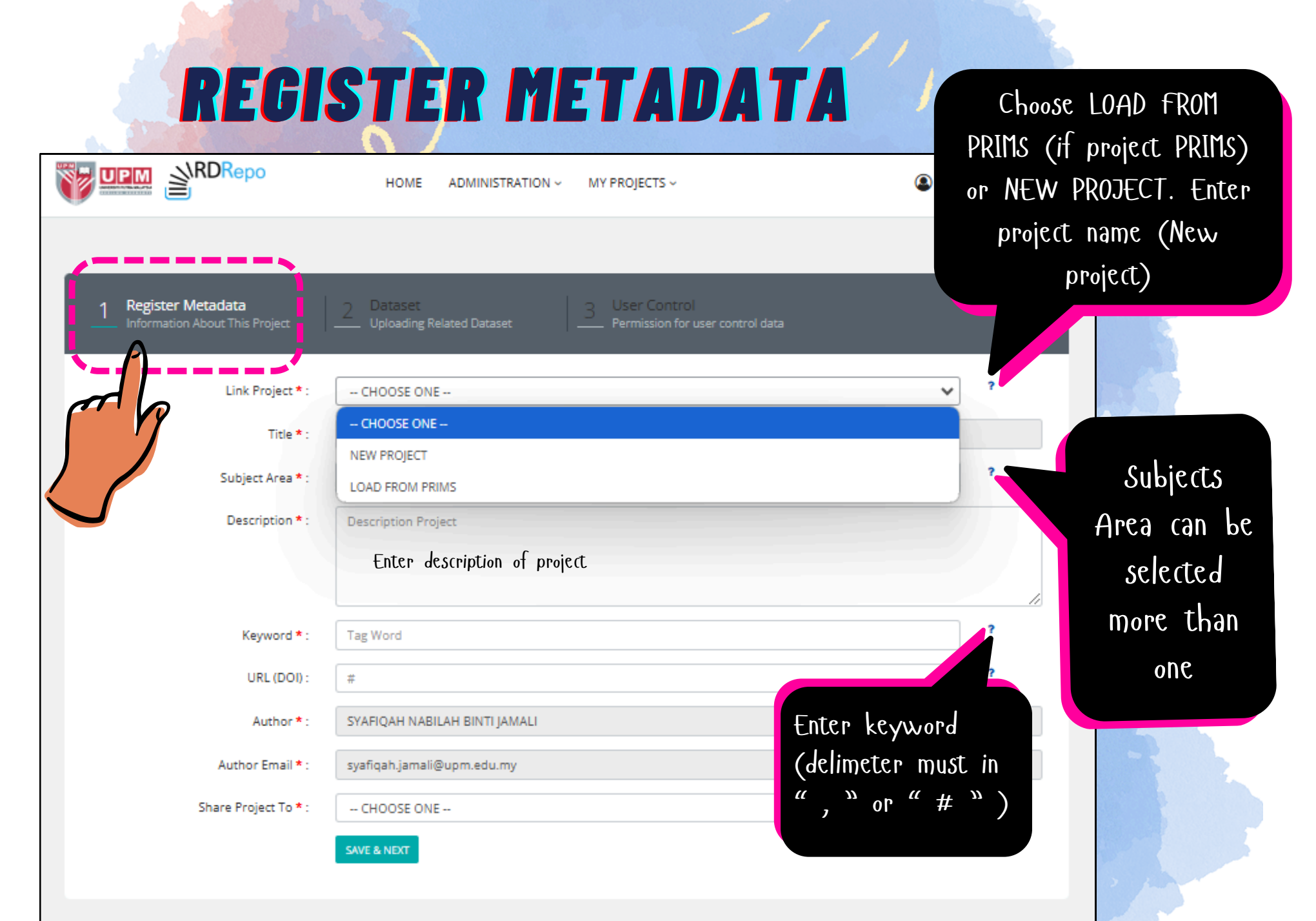

|                                                       | HOME ADMINISTRATION ~ MY PRO                  | jects ~                                                             |            | and a            |
|-------------------------------------------------------|-----------------------------------------------|---------------------------------------------------------------------|------------|------------------|
| 1 Register Metadata<br>Information About This Project | Dataset Use<br>Uploading Related Dataset Perm | er Control<br>nission for user control data                         |            | e                |
| Link Project * :                                      | NEW PROJECT                                   |                                                                     | <b>~</b> ? |                  |
| Title                                                 | Title                                         |                                                                     |            |                  |
| Subject Area * :                                      | Nothing selected                              |                                                                     | . ?        | 1. 1. 1. 1.      |
| Description *:<br>Select PTJ<br>(New                  | Description Project                           | If this project has<br>an online application<br>This field can't be |            | If you choose    |
| Project Keyword * :                                   | Tag Word                                      | ignored                                                             | ?          | 'SHARED TO       |
| only) PTJ                                             | CHOOSE ONE                                    |                                                                     | ~          | ALL', then this  |
| URL (DOI) :                                           |                                               |                                                                     | ?          | project will be  |
| Author * :                                            | SYAFIQAH NABILAH BINTI JAMALI                 |                                                                     |            | visible to the   |
| Author Email * :                                      | syafiqah.jamali@upm.edu.my                    |                                                                     |            | public. After    |
| Share Project To * :                                  | CHOOSE ONE                                    |                                                                     | ~ /        | Lhal, CIICK Save |
|                                                       | CHOOSE ONE                                    |                                                                     |            | & NEXL           |
|                                                       | UPM MEMBERS ONLY<br>SHARE TO ALL              |                                                                     |            |                  |
|                                                       | SAVE & NEXT                                   |                                                                     |            |                  |

**UPLOADING DATASET** 

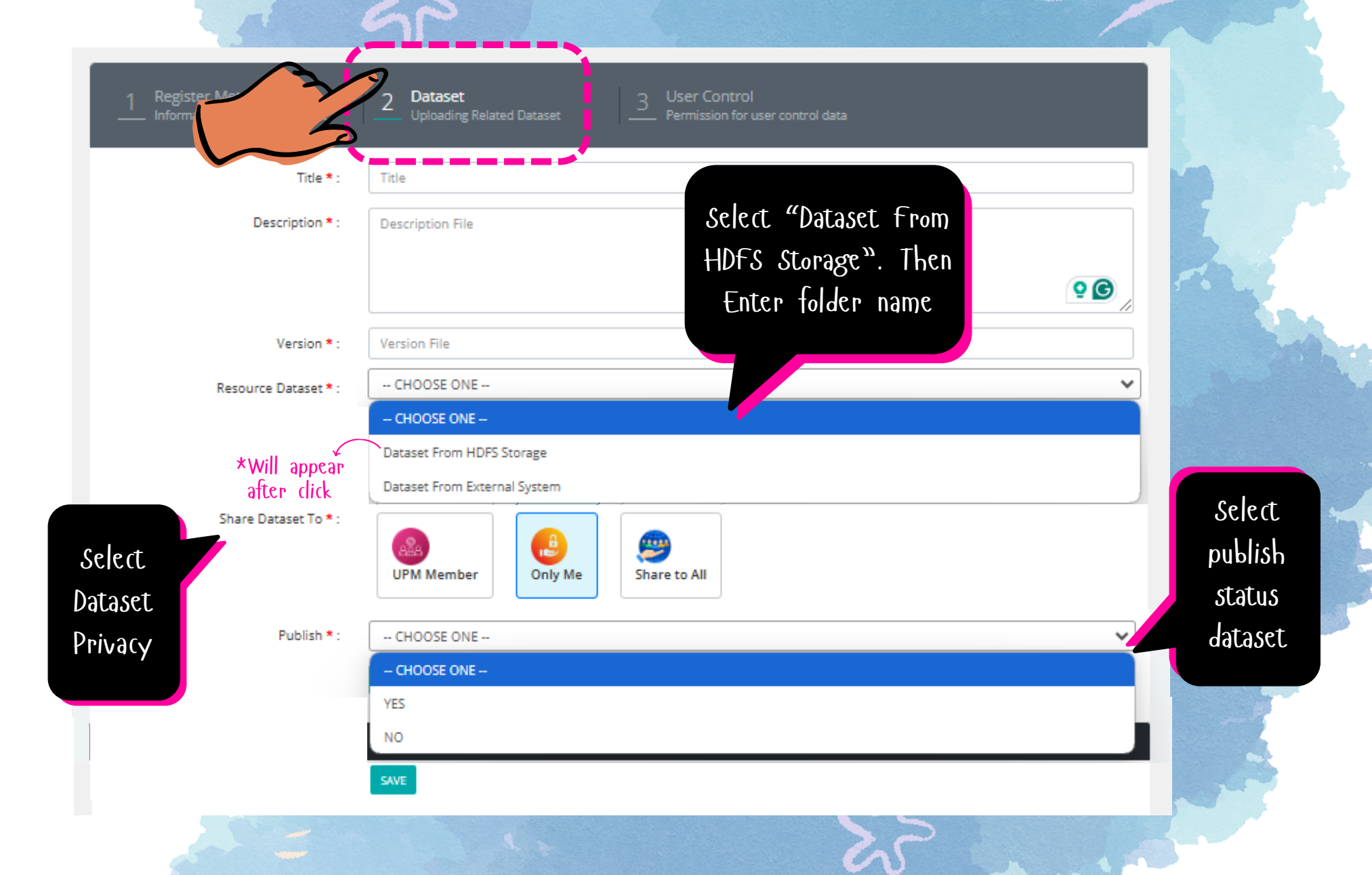

### MANAGE USER CONTROL

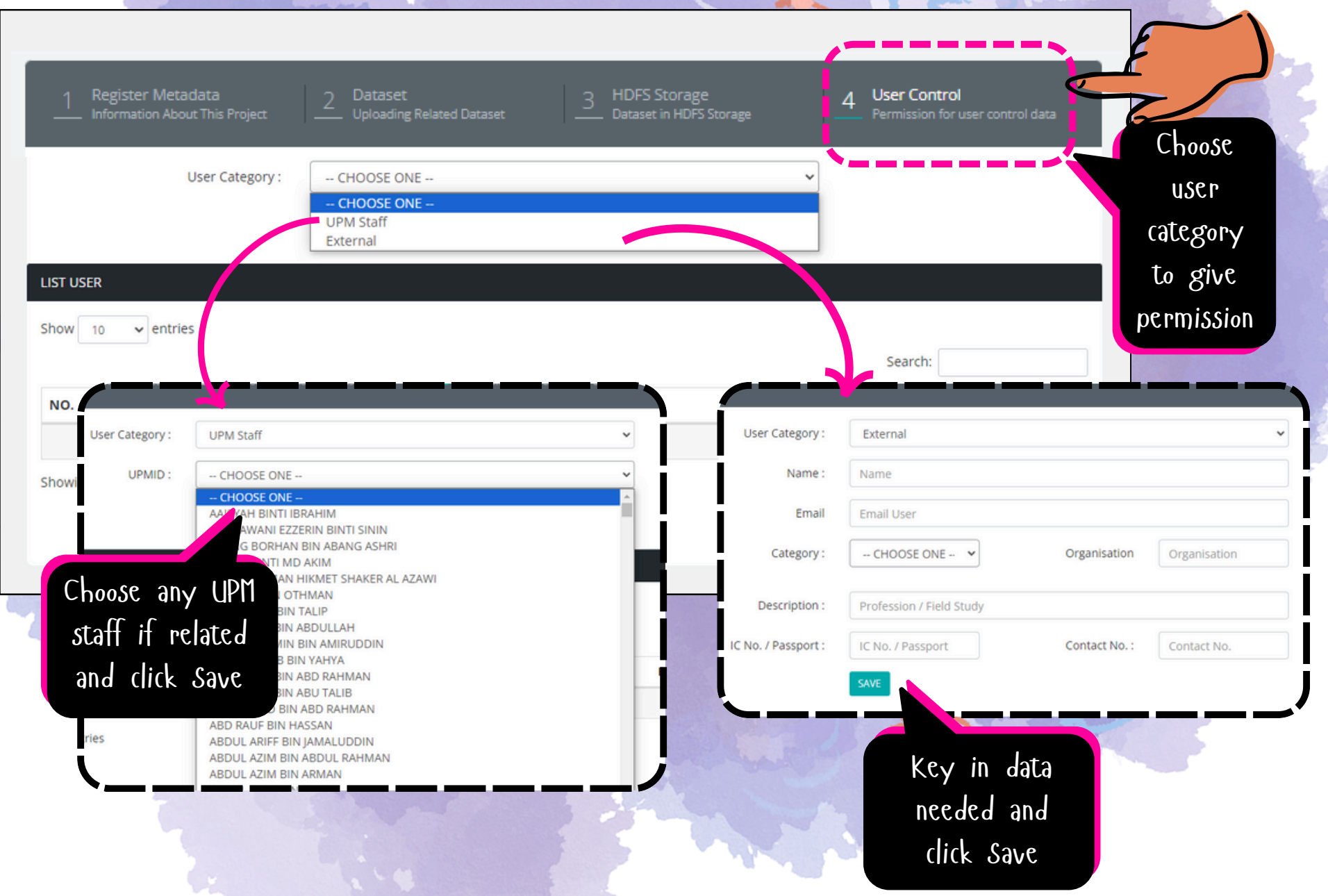

## **REPRODUCE DATASET**

#### 1.Go to HDFS Storage 2.Select directory

1 Register Metadata Information About This Project

Unloading Related Datas

HDFS Storage Dataset in HDFS Storage 4 User Control — Permission for user control data

#### List Version File In HDFS Storage

Show 10 🗸 entries

|       |                                                                  |             |                                                                             |                  | Search:   |          |
|-------|------------------------------------------------------------------|-------------|-----------------------------------------------------------------------------|------------------|-----------|----------|
| NO. 🕸 | FOLDER NAME                                                      | DESCRIPTION | DIRECTORY INFO                                                              | SHARED TO        | PUBLISH 1 | ACTION 1 |
| 1     | UPM SHARE<br>Create By : hamzidi (05/09/2024)                    | test desc   | No. Of Directory : 1<br>No. Of Files : 1<br>Size Of Directory :<br>1.78 KB  | UPM MEMBERS ONLY | YES       | 8        |
| 2     | <b>PRIVATE ACCESS</b><br><i>Create By : hamzidi (05/09/2024)</i> | only me     | No. Of Directory : 1<br>No. Of Files : 3<br>Size Of Directory :<br>53.19 KB | ONLY ME          | YES       | 8        |

Showing 1 to 2 of 2 entries

Previous 1 Next

#### 3. Browse data ( only json or csv format )

LIST FILE IN HDFS PRIVATE ACCESS

| Search: |                                                                                                    |           | ch:       |           |                     |
|---------|----------------------------------------------------------------------------------------------------|-----------|-----------|-----------|---------------------|
| 10. Il  | NAME FILE                                                                                                    | FILE      | BLOCK     | IT TYPE I | ACTION              |
| 1.      | Download : TEST123.htm<br>View : http://putrarepo.upm.edu.my/readfile/action.open?file=TEST123.htm&fid=255<br>Last Data Pull : 2024-09-05 10:16:57<br>Size Data : 30.08 KB                                                                                                    | 30.08 KB  | 128.00 MB | FILE      | 8                   |
| 2.      | Download : data_sakit_komuniti.csv<br>View : http://putrarepo.upm.edu.my/readfile/action.open?<br>file=data_sakit_komuniti.csv&fid=255<br>Last Data Pull : 2024-09-05 10:13:46<br>Size Data : 22.19 KB<br>Reproduce Data   Browse Data   Quality Data                                                    | 22.19 KB  | 128.00 MB | FILE      | 8                   |
| 3.      | data sakit cat 3<br>test data<br>Download : datasakitc3.csv<br>View : http://putrarepo.upm.edu.my/readfile/action.open?file=datasakitc3.csv&fid=255<br>Type : API's<br>Last Data Pull : 2024-09-11 17:18:40<br>Time Load Data To HDFS : 0.9761<br>Total Row In Dataset : 12 row<br>Size Data : 932 hydes | 937 BYTES | 128.00 MB | FILE      | ON DEMAND DATA LOAD |

ers

| ROWCE DATA |
|------------|
|            |
|            |

| Name Dataset     | dataset_risiko_kesihatan.csv                               |
|------------------|------------------------------------------------------------|
| Condition        | 1                                                          |
| Attribute Search | Jantina                                                    |
| Select Attribute | Nama, Bangsa, Darah_Tinggi, Kencing_manis, P_kardiovaskL • |
| Anonymization    | Nama -                                                     |
| Unset Data       | 0                                                          |
| Cleaning         |                                                            |
| Limit            | 3                                                          |
|                  | SEARCH                                                     |

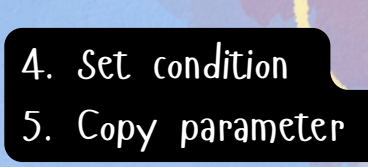

#### List of attributes found in this dataset (33) :

Nama,Bangsa,Jantina,Umur,Darah\_Tinggi,Kencing\_manis,P\_kardiovaskular,hiperlipidemia,Psikiatri,Asma,Lain2,Jenis\_ubat,Dow nton\_KPF,M\_1,Downton\_M\_2,Downton\_M\_3,Downton\_M\_4,Downton\_M\_5,Downton\_M\_6,M\_7,SD\_1,Downton\_SD\_2,Downton\_S D\_3,Downton\_SD\_4,Downton\_MS\_1,Downton\_MS\_2,Downton\_MS\_3,Downton\_G\_1,Downton\_G\_2,G\_3,Total\_score,Risk\_category ,TUG

API

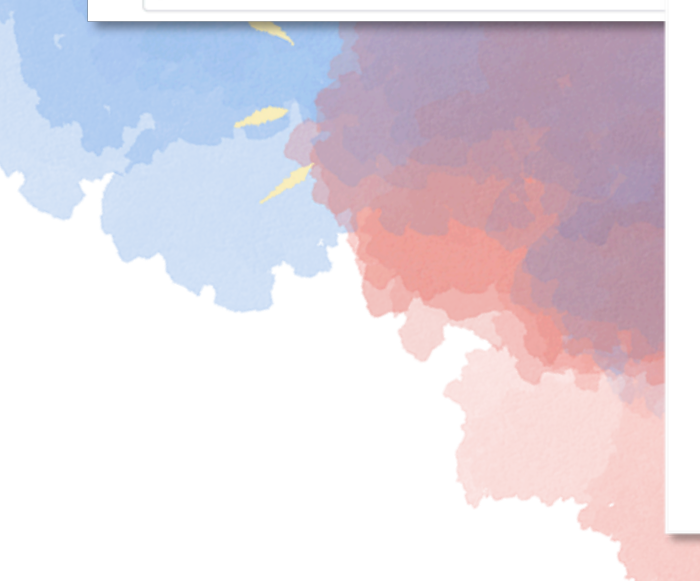

| Nama                                                             | Bangea It | Iantina It | Darah Tinggi It |
|------------------------------------------------------------------|-----------|------------|-----------------|
| Nallia +=                                                        | bangsa 🗤  | jantina 🗤  | Daran_mggr +    |
| 76ba8d28402653f83734fcc4957cc21f71a2853257082d681aa9ceb51d58fee6 | 1         | 1          | 1               |
| ca5678f4e54f6927c9385addd23d049815f2771b41623ef1e0af70e891fe6fa0 | 1         | 1          | 1               |
| d13cb15c2b19e689459db5ab87c31a8636f14be4ffecc28fb5b9951ce2bed429 | 1         | 1          | 1               |
| Showing 1 to 3 of 3 entries                                      |           | Previo     | us 1 Next       |
|                                                                  |           |            |                 |
| l PostData                                                       |           |            |                 |

#### REQUEST PATH

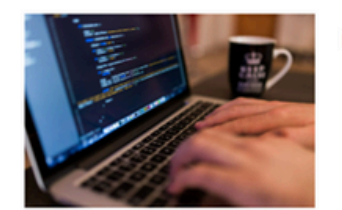

| Name Dataset | dataset_risiko_kesihatan.csv |
|--------------|------------------------------|
| Purpose      | demo                         |

Log Request You are applying for this dataset for the first time

 I promise to use the data accessed in accordance with the purpose specified in the agreement
I promise will not give this data to third parties.

✓ I agree to the terms and conditions provided for the acceptance of the data access agreement. By expressing this agreement, I affirm that I have read, understood, and accepted all the terms contained in this agreement.

11

PROCEED >

6. Go to reproduce data

7. Enter purpose data to reproduce

- 8. Tick the consent sign for the data privacy protection agreement
- 9. Click the "PROCEED" button to continue the reproduction process

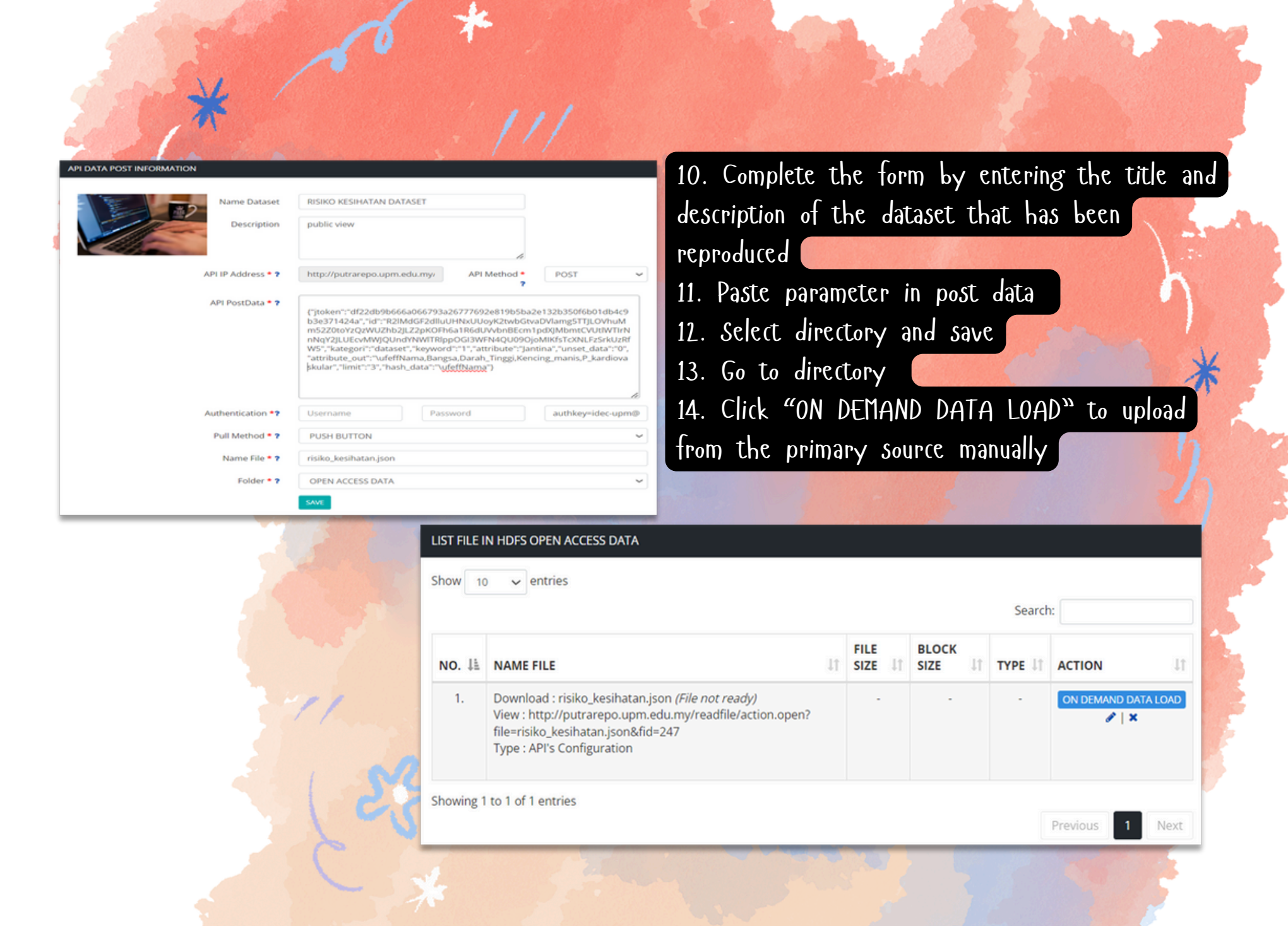

RESEARCH AND INFORMATION SERVICES DIVISION SULTAN ABDUL SAMAD LIBRARY UNIVERSITI PUTRA MALAYSIA 03 9769 4759 psas\_sp@upm.cdu.my

0